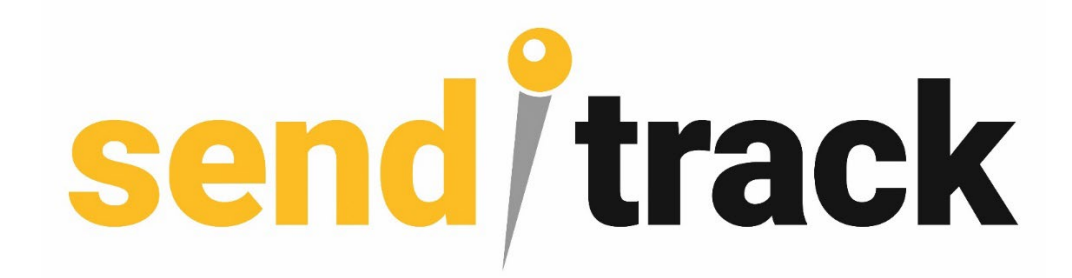

### Návod krok za krokem, jak správně používat Senditrack

Obsah

- 1. Úvod
- 2. Registrace
- 3. Zadání vozů
- 4. Editace uživatele
- 5. Denní trasy
- 6. Detail trasy na mapě
- 7. Poptávky
- 8. Mobilní aplikace
- 9. Mapa
- 10. Kalkulačka nákladů

# Úvod

Aplikace **Senditrack** je navržena speciálně pro dopravce, kteří hledají efektivní nástroj pro **zajištění nových zakázek**, přesný **výpočet nákladů** a **prezentaci svých služeb**. Díky jejím funkcím můžete snadno získat přístup k novým zakázkám, optimalizovat provozní náklady a zlepšit komunikaci se zákazníky. Základem je jednoduchý princip: čím více přesných informací zadáte, tím lépe aplikace funguje. To znamená efektivnější vyhledávání zakázek, přesnější kalkulaci nákladů a optimální nacenění pro vaše zákazníky.

Aplikace **Senditrack** se skládá ze tří hlavních fází:

- 1. **Základní fáze** Registrace. Po registraci bude váš profil okamžitě viditelný na mapě, kde si vás zákazníci mohou vyhledat a kontaktovat přímo. Systém vás také automaticky upozorní na nové poptávky v blízkosti vašeho depa, což vám umožní okamžitě reagovat na nové příležitosti.
- 2. Zadávání denních tras Po zadání denní trasy konkrétního vozidla aplikace automaticky vygeneruje zakázky, které se nacházejí v blízkosti trasy nebo přímo na ní. Trasa bude zobrazena na mapě, kde si ji mohou zákazníci prohlédnout a opět vás kontaktovat přímo s jejich zakázkami. Tímto způsobem můžete efektivněji využít každý kilometr na cestě.
- 3. **Mobilní aplikace** Po stažení mobilní aplikace získáte vy i zákazníci Sendtitracku online přehled o aktuální pozici vašeho vozidla. To umožňuje zákazníkům sledovat jejich zakázky v reálném čase a snadno vás kontaktovat s dalšími požadavky. Aplikace vám tak pomáhá nejen řídit, ale i optimalizovat vytížení vozidel a zvyšovat spokojenost zákazníků.

Bez ohledu na to, kterou variantu využijete, systém **Senditrack** vám vždy poskytne nové obchodní příležitosti, pomůže s výpočtem amortizace vozidel a dalších nákladů. To vše s cílem maximálně podpořit efektivitu a ziskovost vašeho podnikání.

### Registrace

Základní registrace a vyplnění údajů o firmě ve webové aplikaci jsou povinnou podmínkou využívání funkcí aplikace Senditrack.

### **NOVÁ REGISTRACE**

Pokud by Vám nepřišel registrační email, pokuste se provést registraci znovu, případně zkontrolujte spam zprávy. Kdybyste potřebovali jakoukoli jinou pomoc, neváhejte nás kontaktovat na <u>info@senditrack.cz</u>

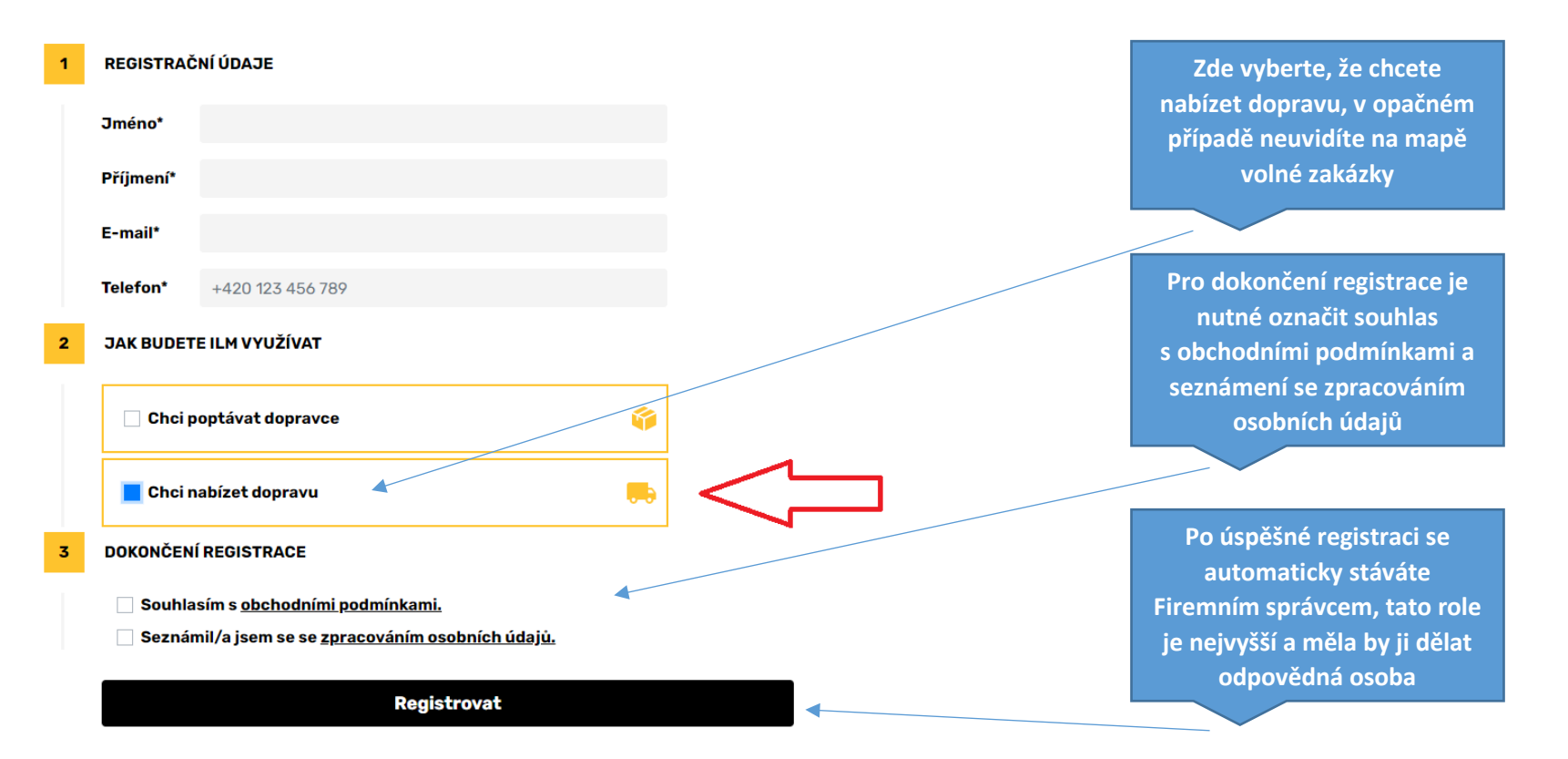

Dalším krokem je vytvoření profilů vašich kolegů, tlačítko "Nový uživatel" Jako Firemní správce můžete vytvářet profily svých kolegů Dispečerů a Řidičů. Dispečer musím použít svůj email u řidiče můžete použít svůj email.

### send<sup>/</sup>track

jak to funguje DOPRAVCE jak to funguje ZÁKAZNÍK Mapa Vozový park Denní cesty Poptávky přepravy

E N

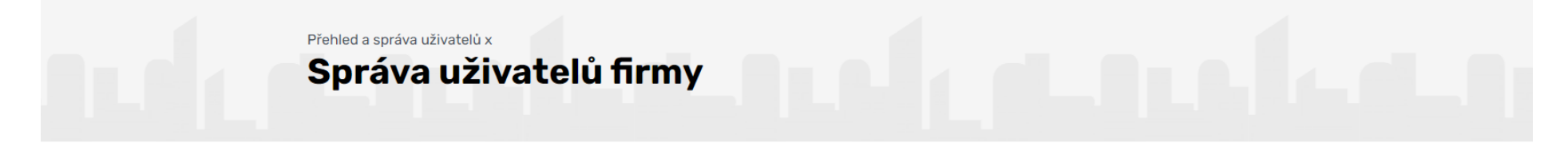

| Přehled uživ   | vatelů Vaší firmy    |                 |                    |            |            |            |
|----------------|----------------------|-----------------|--------------------|------------|------------|------------|
| 1 # 🔺          | 🌔 Jméno              | (i) Role        | () E-mail          | () Telefon | 🕴 🌖 Status | ♦ Akce ♦ ♦ |
| 1829           | Josef Vyskočil       | firemní správce | info@senditrack.cz | 601123534  | Aktivní    | Upravit    |
| Zobrazuji 1 až | 1 z celkem 1 záznamů |                 |                    |            |            |            |
| Nový uživate   |                      |                 |                    |            |            |            |

### Editace uživatele

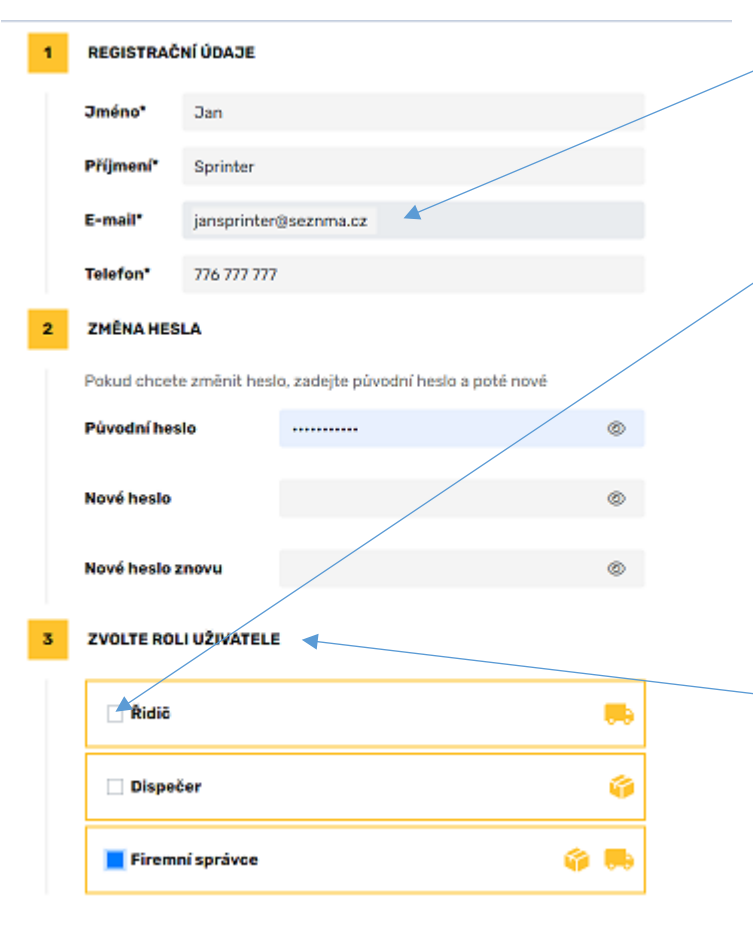

Zakládáte-li účet pro svého řidiče, můžete použít svůj email a vytvořit heslo to si pak řidič může sám změnit. Jen mu musíte přiřadit správnou roli

#### Role uživatelů a jejich funkce:

**Firemní správce** – může přidávat nové uživatele a spravuje profil. Má veškerá práva.

**Dispečer** – může zadávat denní trasy vozů, editovat uživatele (řidiče) a může reagovat na poptávky

**Řidič** – v mobilní aplikaci může zadávat denní trasy svého vozu vice informací v sekci mobilní aplikace strana 4.

### Zadání vozového parku

Jen vozy, které jsou viditelné na mapě mohou získat nové zakázky

Zadáním jednotlivých vozů získáváte možnost zadávat denní trasy = prezentace volných kapacit zákazníkům. Na základě zadaných informací bude aplikace párovat a nabízet vaše služby poptávajícím zákazníkům.

- Vůz: Volitelné označení/pořadí vozu v rámci firemní flotily
- Typ vozu: Výběr kategorie/velikosti vozu z rolovacího menu
- Stáří vozu: Zadává se rok výroby (tento údaj je důležitý pro budoucí informativní výpočet amortizace)
- Nosnost: Výběr nosnosti vozu z rolovacího menu
- Kapacita: Kapacita palet v nákladovém prostoru, uvádí se počet standardních palet.
- Emisní třída: Výběr z rolovacího menu
- Řidič: Přiřazení konkrétního řidiče ze seznamu zaevidovaných řidičů
- Speciální požadavky: Výběr z předvolených speciálních funkcí vozu, jejichž označení zvýší šance na automatické propojení se speciálními požadavky zákazníků
- Fotky: Možnost nahrát až 3 fotografie vozu/přepravního prostoru

• Kalkulačka nákladů: Volitelné vyplnění předefinovaných polí (tento údaj je důležitý pro budoucí informativní výpočet skutečných nákladů při každé jednotlivé poptávce přepravy)

• Výběr země: Volba zemí, které s vaším vozem obsluhujete.

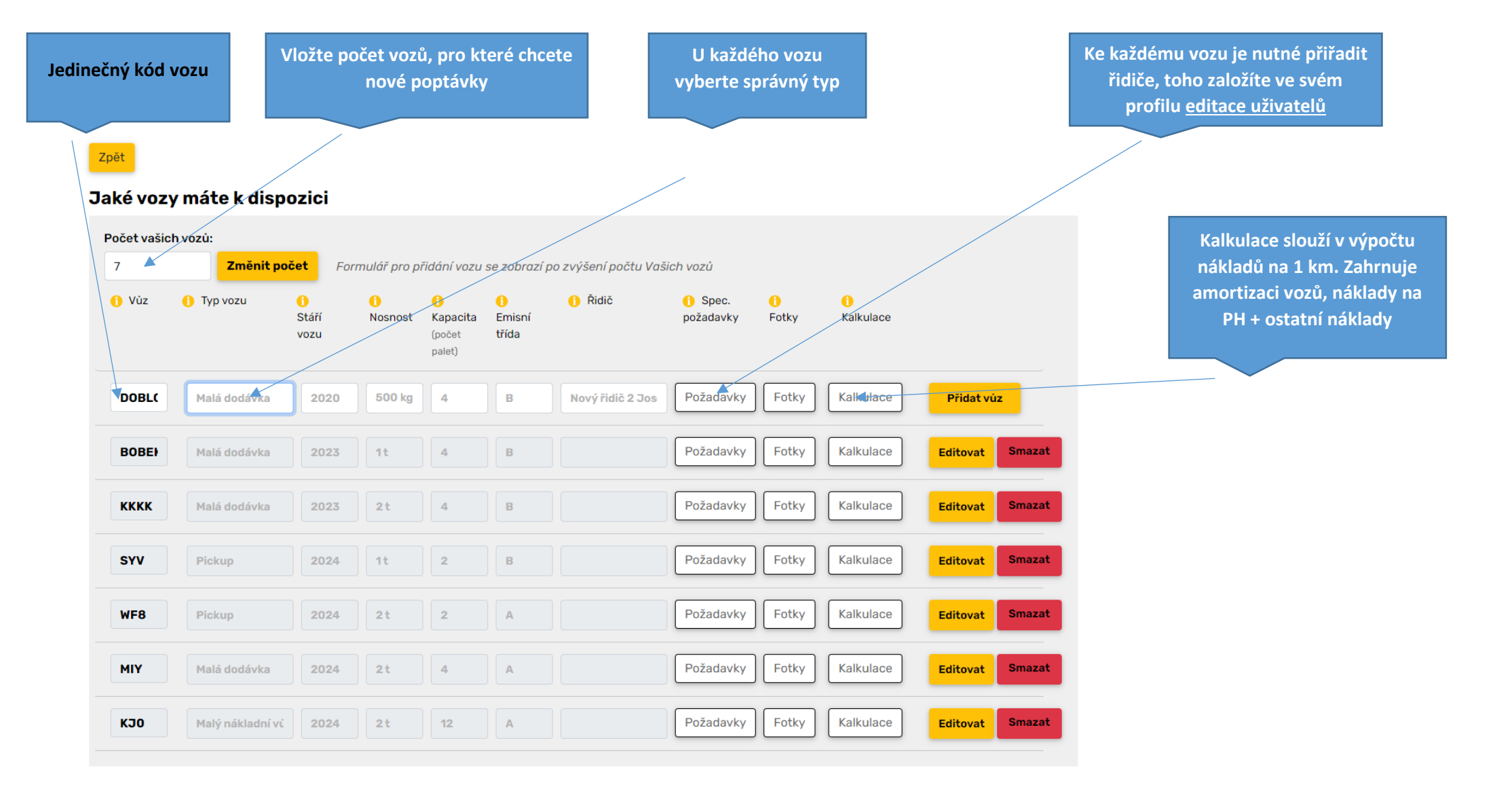

### **Denní trasy**

#### Zadání tras

Podrobné informace o trase a zbývající volné nákladní kapacitě budou v aplikaci přímo párovány s poptávkami zákazníků

Zadáním denních tras získáváte:

- systém automaticky vyhledává vhodnou zakázku ve směru vaší jízdy a informuje vás i zákazníka.
- Vaše trase je viditelná v online mapě i v seznamu volných přepravních kapacit, z kterých zákazníci také mohou vybírat

Důležité: Registrace každého řidiče v mobilní aplikaci (více o mobilní aplikaci níže)

Hledání v seznamu poptávek

Poptávky jsou seřazeny do seznamu od nejlépe odpovídající nabízenému vozu. Veškeré kontaktní informace o zákazníkovi naleznete přímo v jeho poptávce.

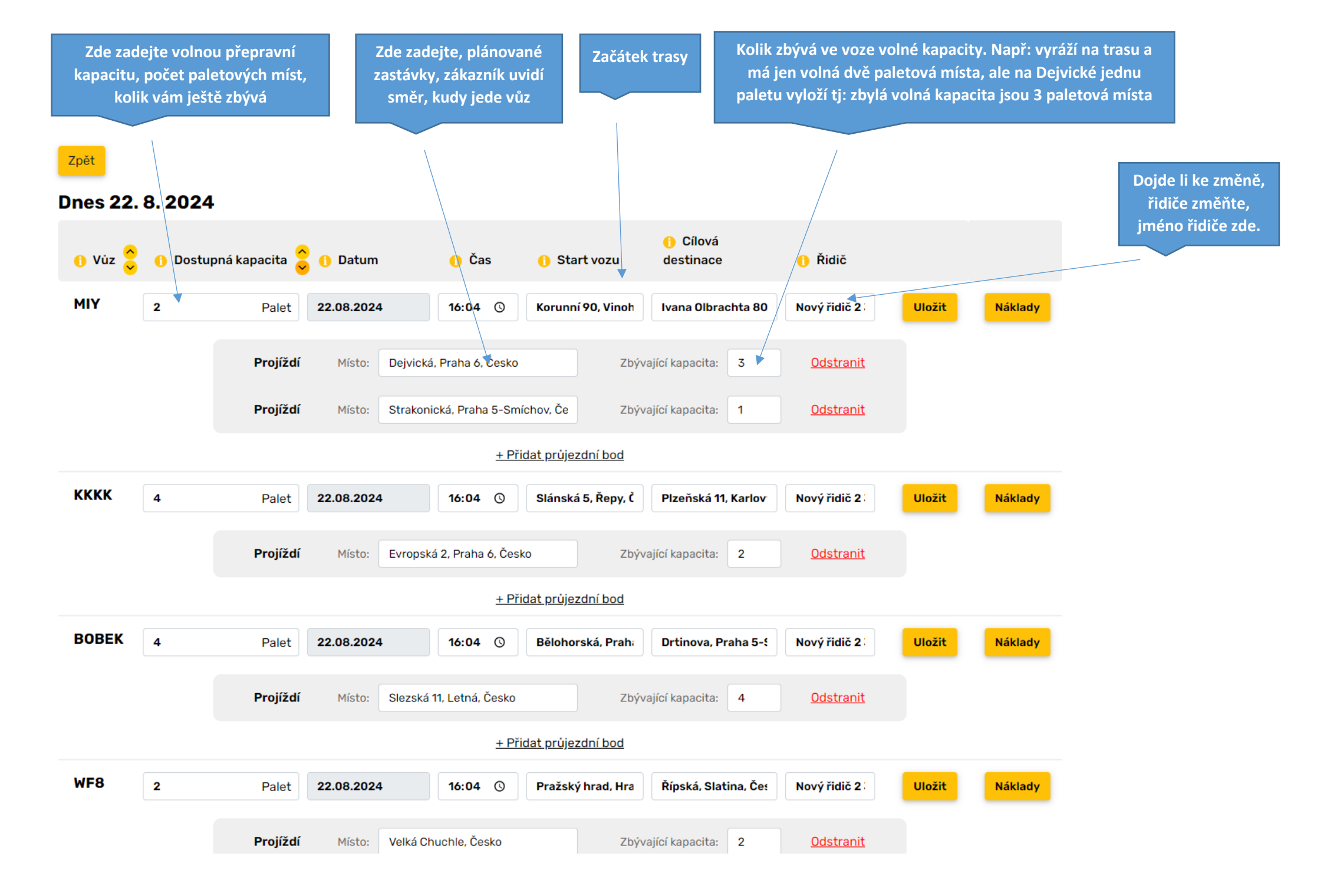

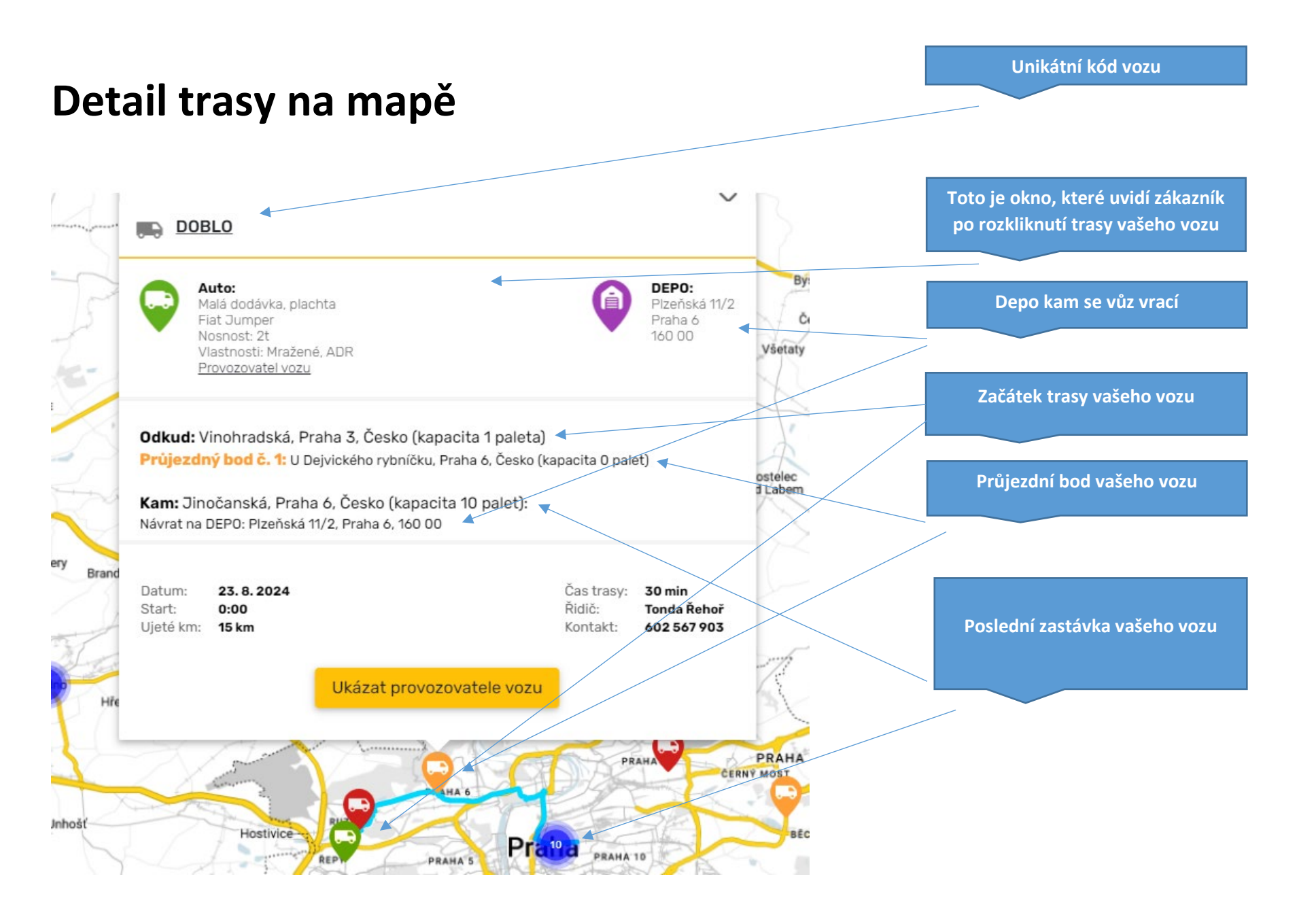

### **Poptávky** Poptávky vám systém automaticky vyhledá po zadání denní trasy

Zásilka zadána

Takto uvidí nabídku vhodných volných vozů a nejbližších dopravců zákazník při zadání své poptávky

#### Tyto 2 vozy mají naplánovanou trasu ve směru vaší poptávky Prioritně se zákazníkovi nabídnou vozy, Auto Malá dodávka, plachta Odkud: Vinohradská, Praha 3, Česko (kapacita 1 paleta) Fiat Jumper které svou trasou nebo polohou jsou nebo Průjezdný bod č. 1: U Dejvického rybníčku. Praha 6. Česko (kapacita 0 palet) Nosnost: 2t Kam: Jinočanská, Praha 6. Česko (kapacita 10 palet): Vlastnosti: Mražené, ADR budou v blízkosti místa nakládky Návrat na DEPO: Plzeňská 11/2, Praha 6, 160 00 Provozovatel vozu Datum 23.8.2024 Čas trasy: 38 min <u>Poptat přepravu</u> Start: 0:00 Řidič-Tonda Řehoř Ujeté km: 26 km Kontakt: 602 567 903 Auto: Malá dodávka, plachta Odkud: Deivická, Praha 6, Česko (kapacita 1 paleta) Fiat Jumper Průjezdný bod č. 1: Na zeleném náměstí, Praha 4, Česko (kapacita 0 palet) Nosnost: 4t Kam: Náměstí, Praha 6, Česko (kapacita 10 palet): Vlastnosti: Mražené Návrat na DEPO: Plzeňská 11/2. Praha 6. 160 00 Provozovatel vozu Níže je seznam všech registrovaných Datum: 23.8.2024 Čas trasy: 24 min dopravců jejichž depa jsou v blízkosti Poptat přepravu Start: 10:00 Řidič-Jan Novák Ujeté km: 11 km Kontakt 604 138 199 nakládky, nebo vykládky zákazníkovi poptávky Toto je seznam 15 dopravců v blízkosti místa Nakládky a Vykládky DEPO: යු 603 465 024 počet vozů: 7 😡 WhatsAn Plzeňská 11/2 hrdlickas@seznam.cz Malé: Praha 6 0 89 Střední: Ověřený 160 00 A Louny Velké: zákazník Fakturační údaje Zákazník vás může na přímo kontaktovat IČ 1964577 Poptat přepravu DIČ skrze WhatsApp, Tel, email nebo pomocí Plátce DPH Ne tlačítka Poptat přepravu, to vám odešle 0 DEPO: 777 469 179 počet vozů: 3 správu na váš email Plzeňská 11/2 $\sim$ doprava2022@seznam.cz Malé: 2 Praha 6 • 179 160 00 Střední: 5 Ověřen **A** Kolín Velké: zákazní Fakturační údaje IČ 87299711 Poptat přepravu DIČ Plátce DPH Ne

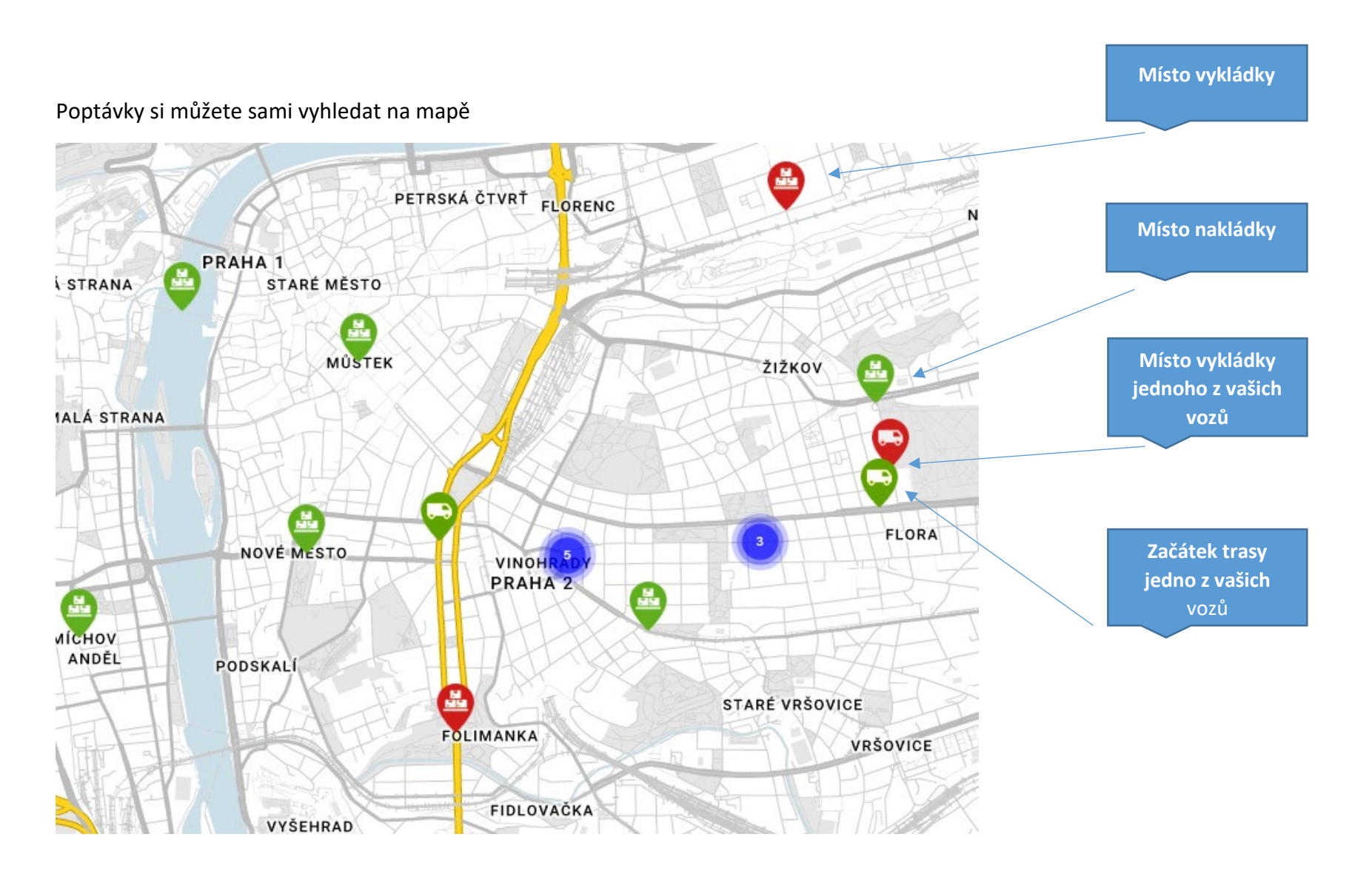

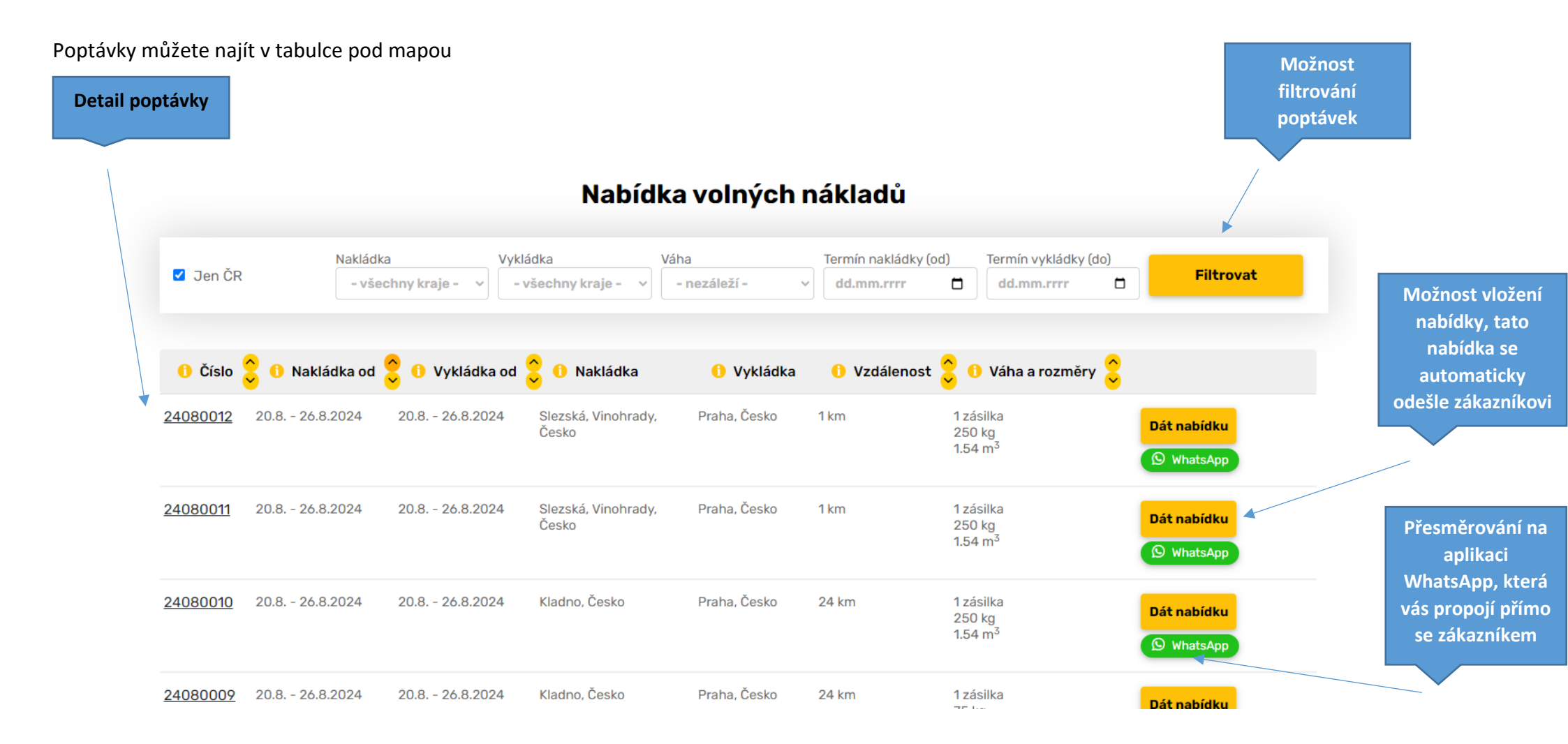

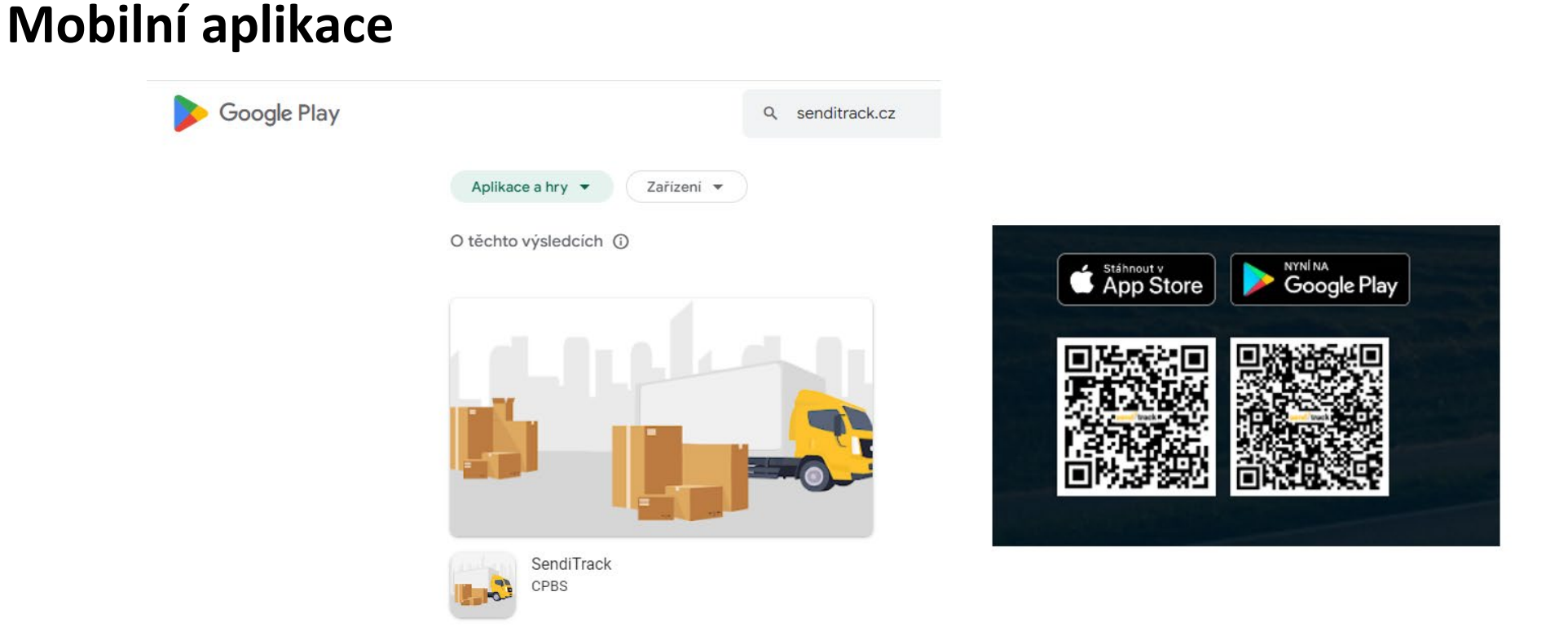

#### Význam mobilní aplikace

- Každý řidič, který má staženou naší mobilní aplikaci je vidět v reálném čase na mapě. Máte okamžitý přehled o pohybu všech vašich vozů
- Zákazník si dle polohy vybere váš vůz a poptává s aktuální poptávkou poblíž polohy vozu nebo jeho budoucí trasy
- Veze-li váš vůz zakázku zákazníka, který má přistup do Senditrack, může sledovat jeho pohyb (sledování zásilky)

Zadáním řidiče a jeho přiřazení ke konkrétnímu vozu rozšíří nabídku volných přepravních kapacit zákazníkům. Zákazník vidí vaše vozy přímo na interaktivní mapě. Po rozkliknutí konkrétního vozu mu jsou zobrazeny detaily - kam daný vůz jede a kolik zbývá volné přepravní kapacity. Proto je důležité, aby měl každý řidič naši aplikaci nainstalovanou v mobilu, vyplněnou denní cestu a volnou kapacitu vozu.

V mobilním zařízení je nutné povolit sdílení polohy Výsledek by měla být problikávající ikona vašeho vozu

Důležité ! - Tak aby řidič byl viditelný je nezbytné povolit "Posílání geolokace" viz obrázek níže. U některých typu telefonu je nutné povolit v Nastavení

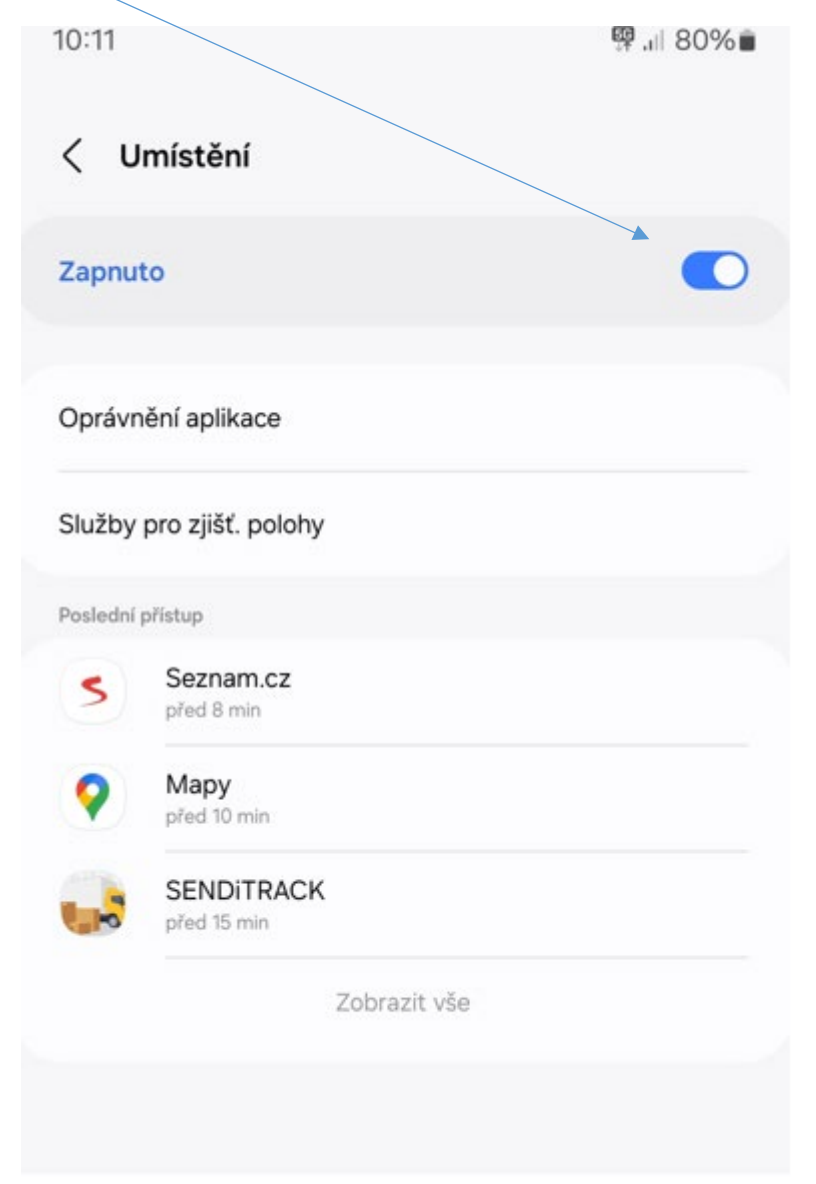

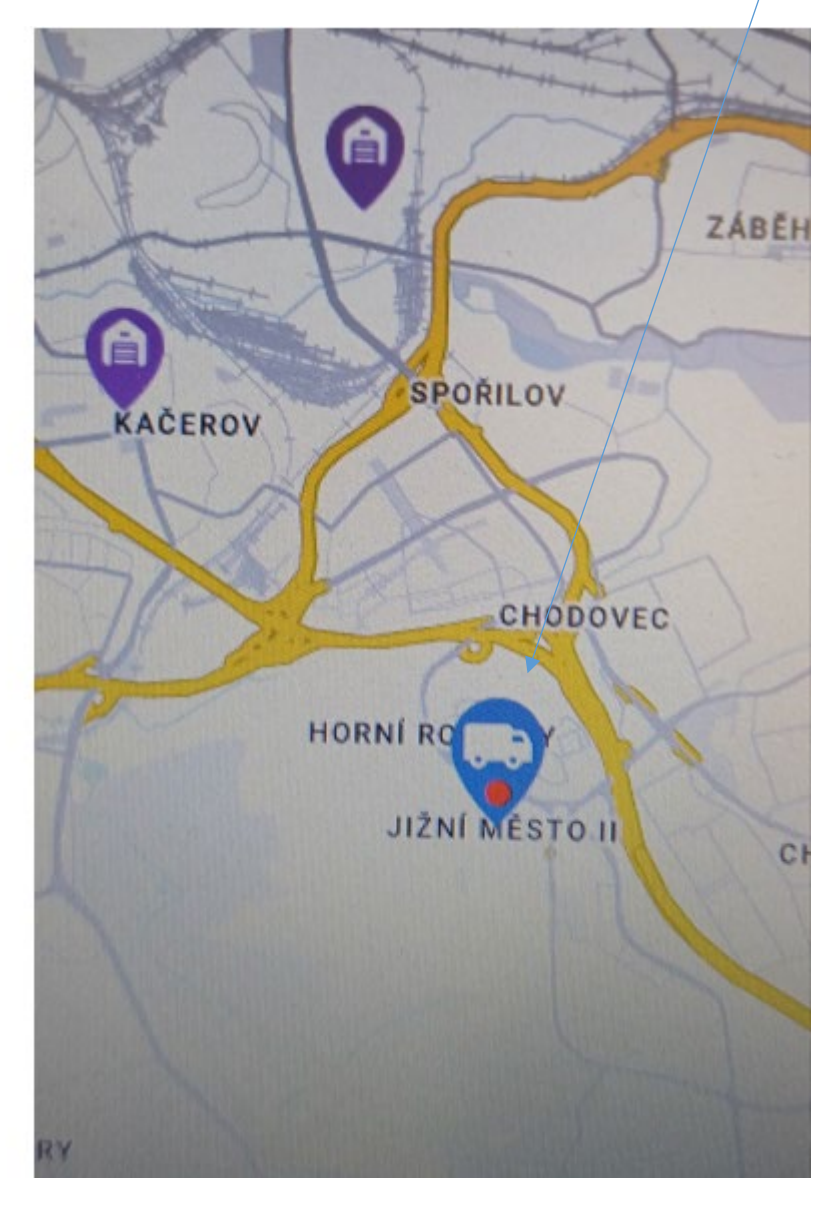

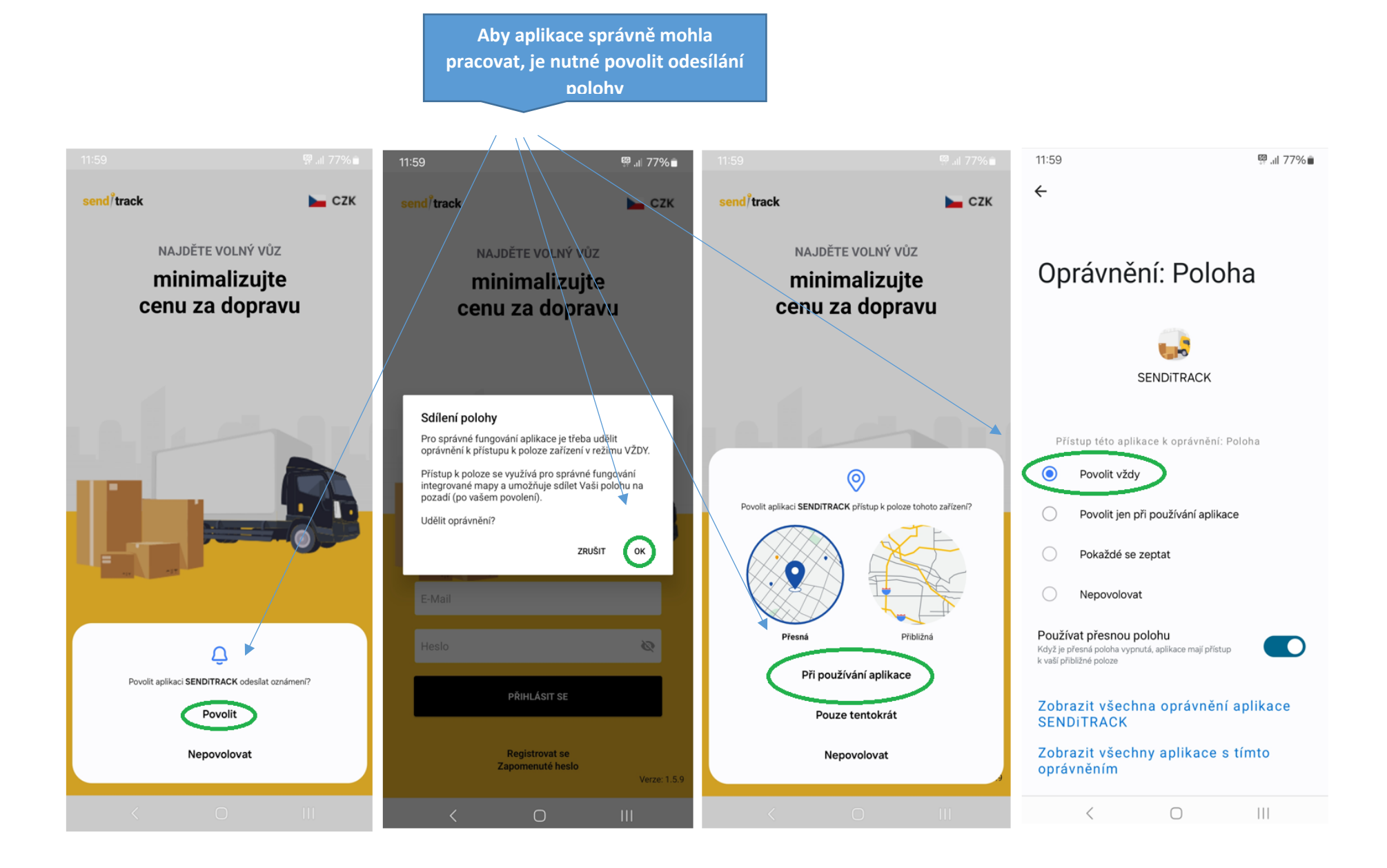

Tak aby řidič byl viditelný je nezbytné povolit " Posílání geolokace" Tu povolí ve svém profilu

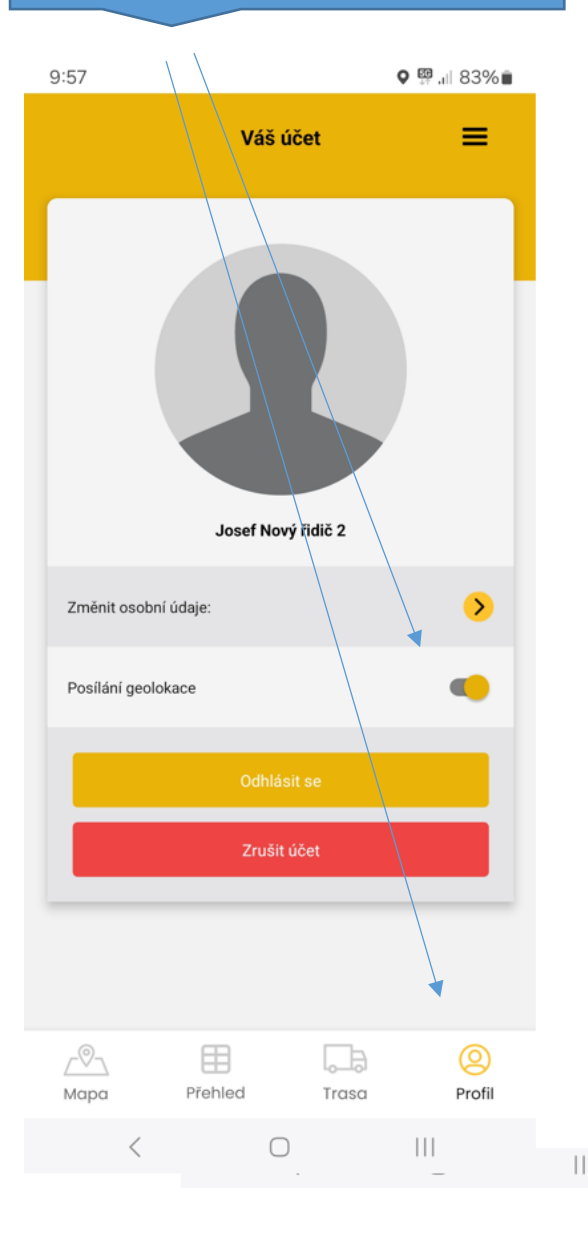

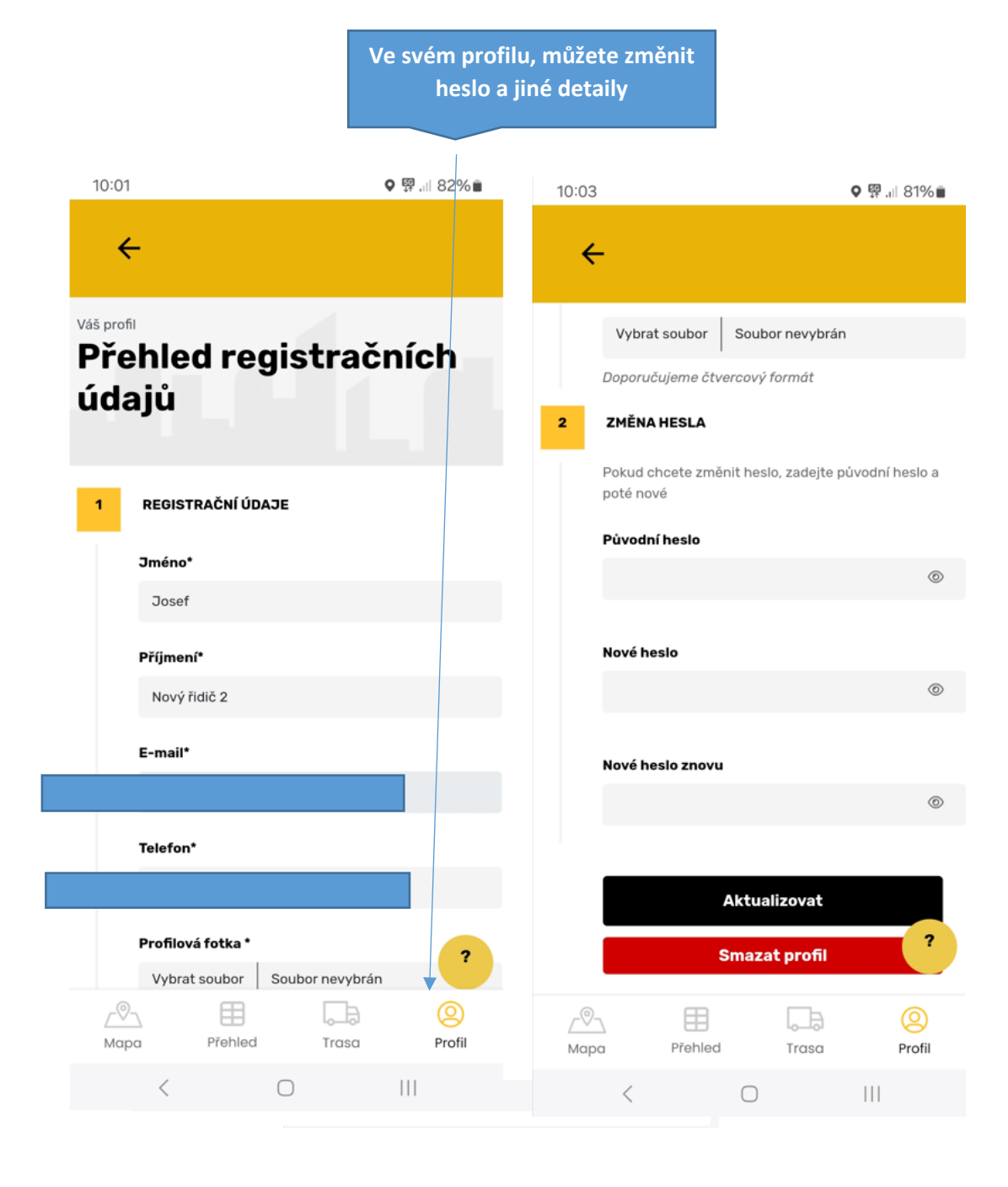

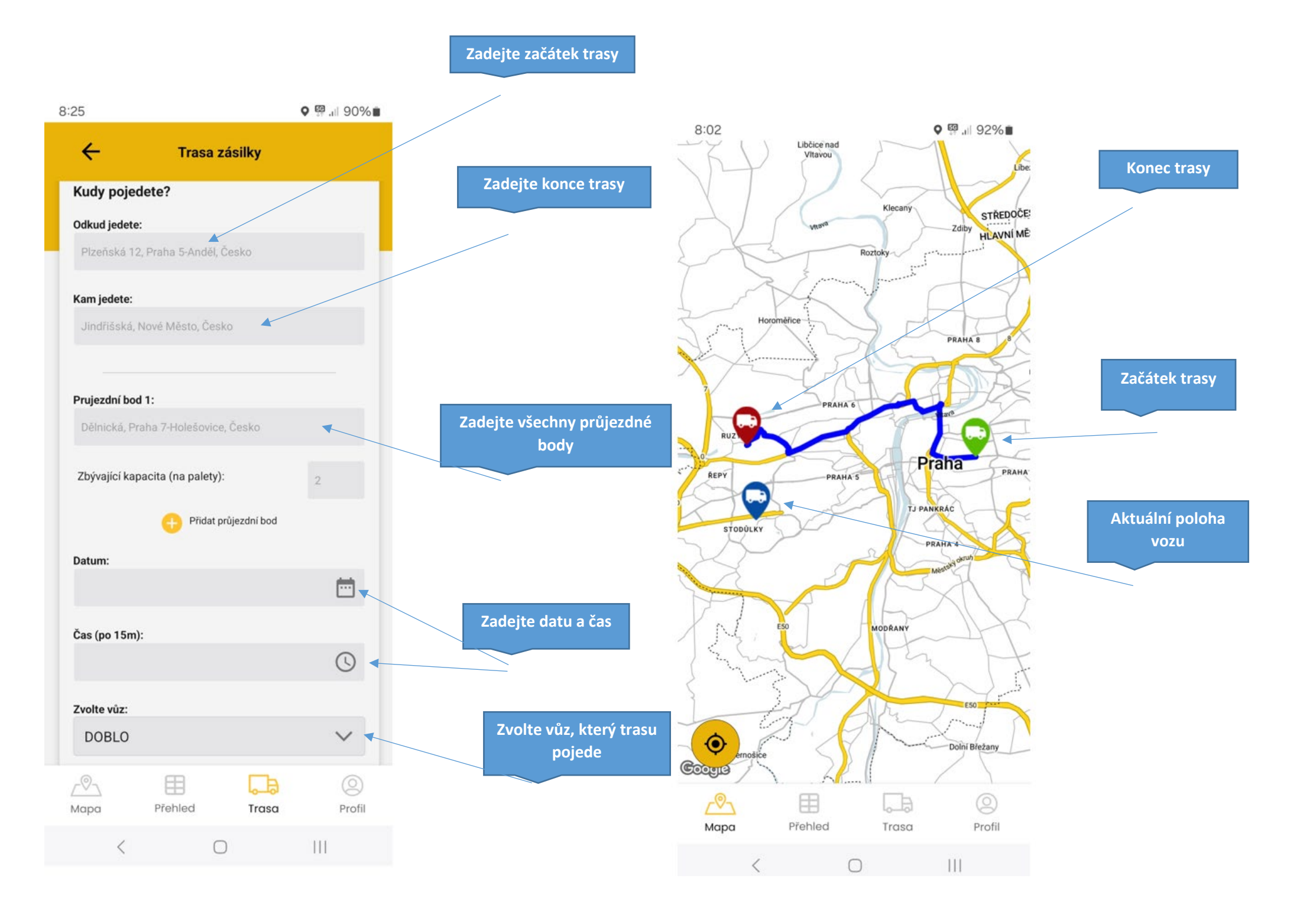

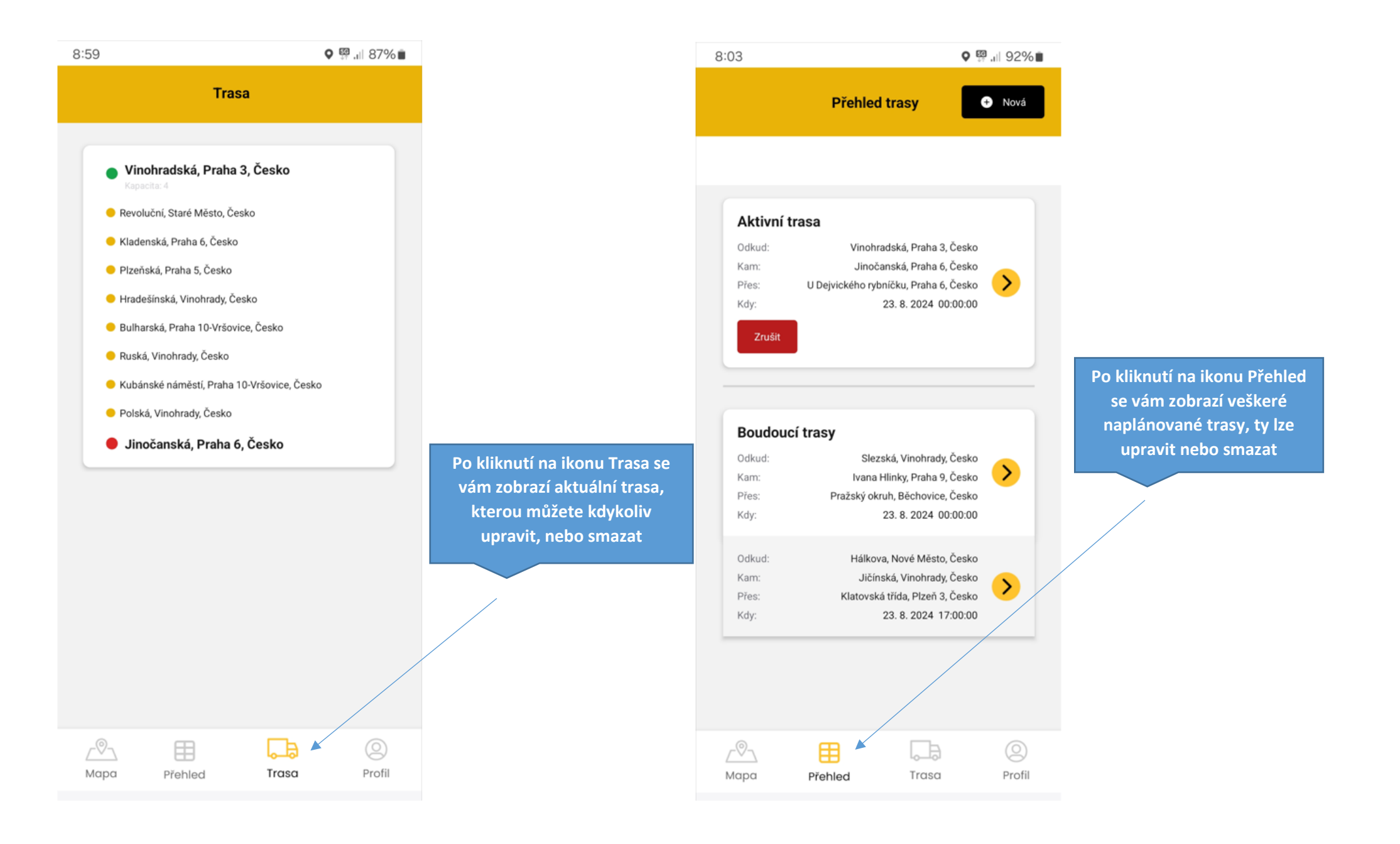

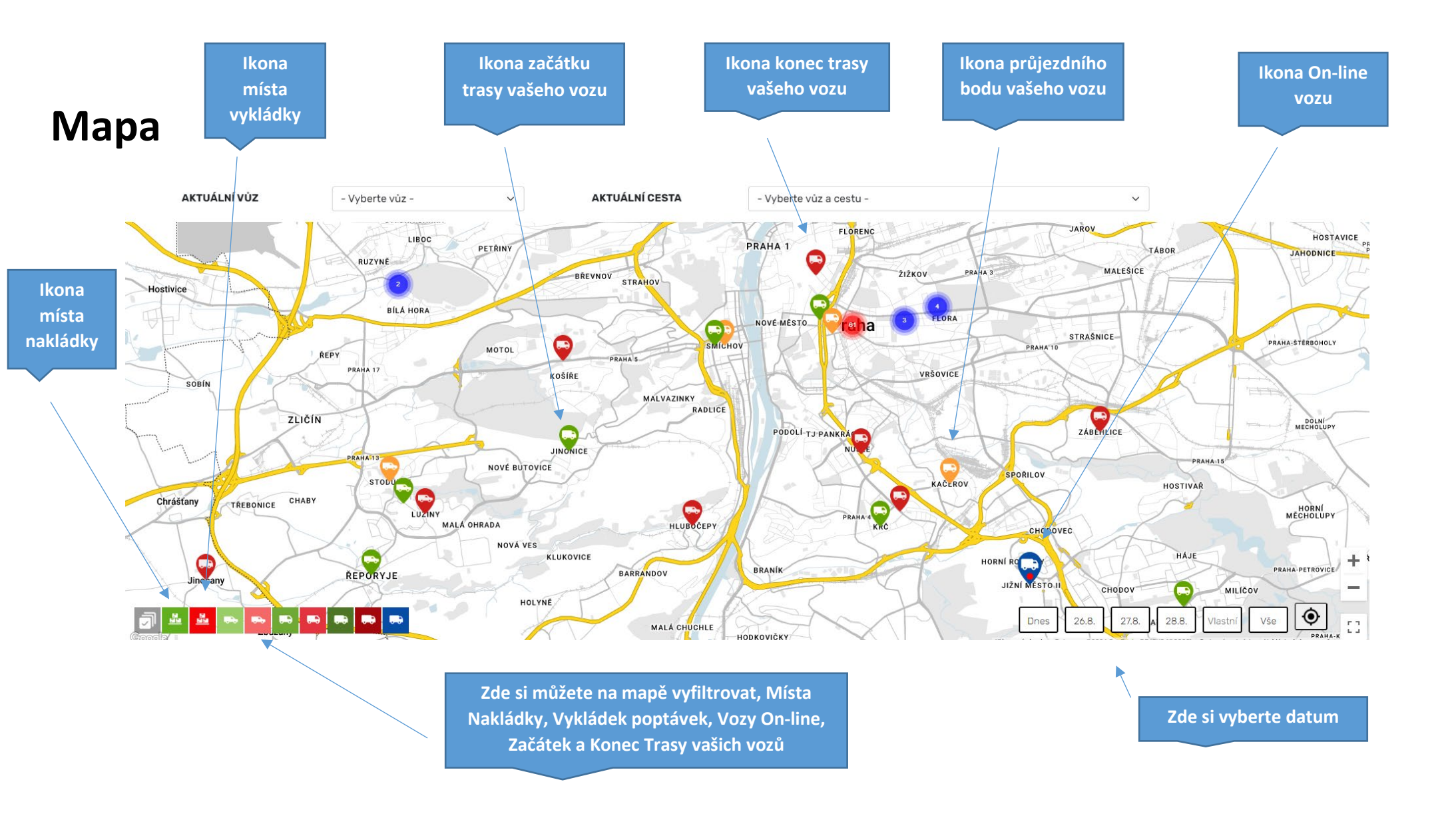

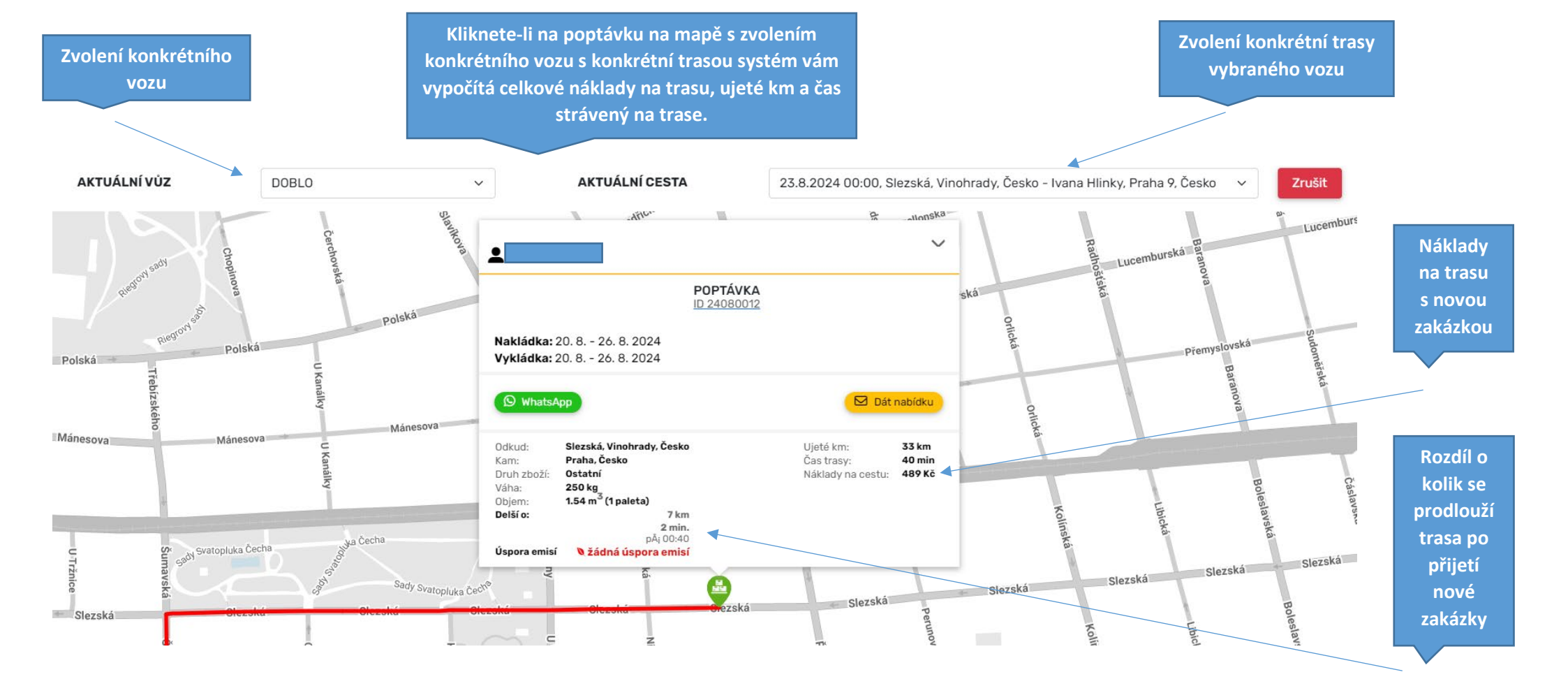

## Kalkulačka provozních nákladů

Náklady jednotlivých vozů si lze vypočítat pomocí kalkulačky, výsledkem je přibližná cena provozu vozu na 1 km. Výpočet vychází z amortizace vozu, provozních nákladů, mzdových nákladů, spotřeby PH + ceny PH. Tento výpočet si můžete nastavit u každého vozu a máte tak přehled kolik vás stojí naplánovaná trasa. Kalkulačka také dokáže nacenit zásilku pro zákazníka více detailů níže v grafickém znázornění.

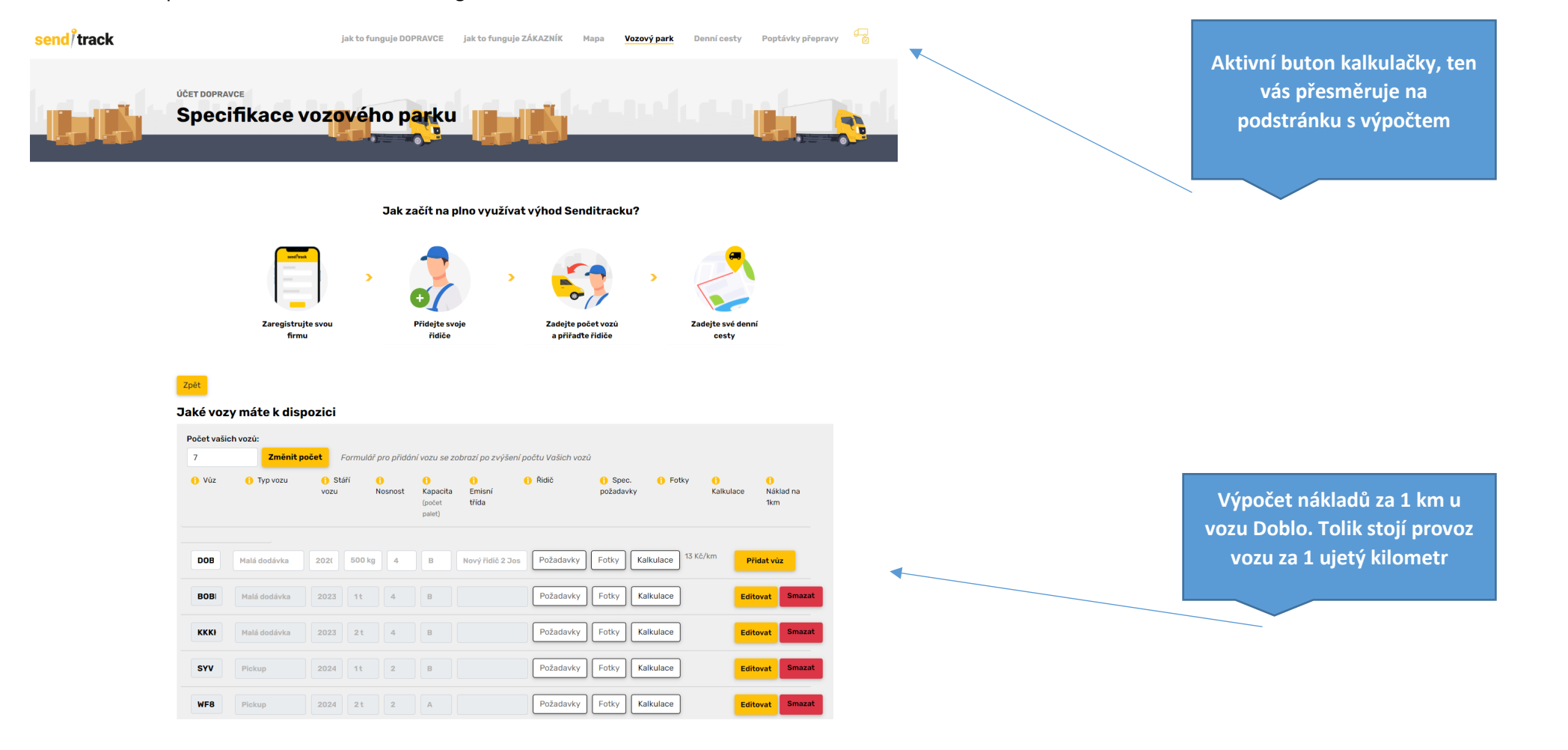

#### Podstránka s výpočtem provozních nákladů

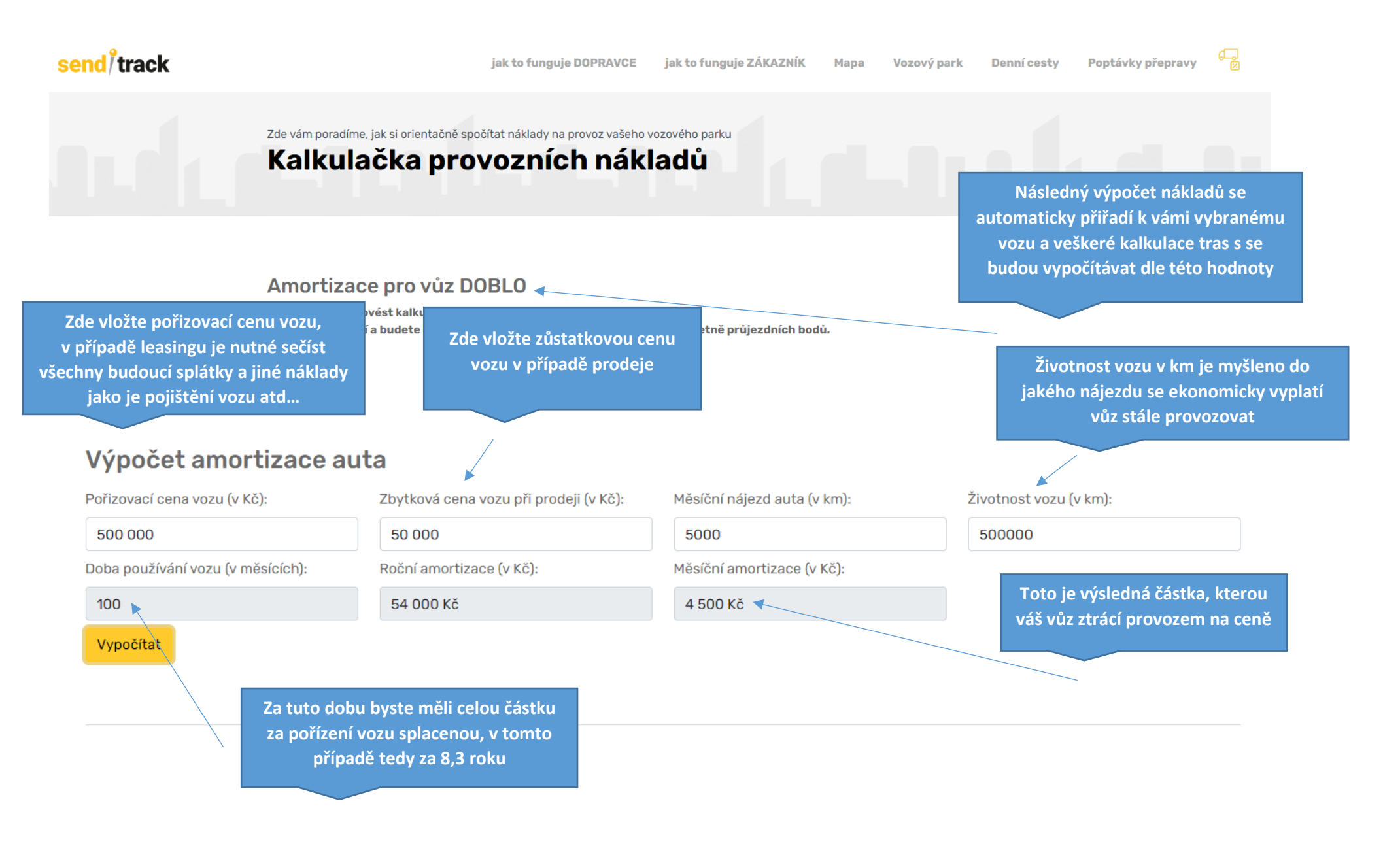

| Měsíční amortizace (v Kč):         | Náklady na pneumatiky (za jeden rok): | Životnost vozu (v km):                                              | Měsíční nájezd auta (v km):  |  |
|------------------------------------|---------------------------------------|---------------------------------------------------------------------|------------------------------|--|
| 4 500                              | 12 000                                | 500000                                                              | 5000                         |  |
| Náklady za servis (za jeden rok):  | Měsíční mzda řidiče (v Kč):           | Ostatní náklady za měsíc (v Kč):                                    | Spotřeba vozu (v l / 100km): |  |
| 20 000                             | 40 000                                | 3 000<br>např: mobilní telefon, účetnictví atd                      | 7                            |  |
| Cena pohonných hmot (v Kč / litr): |                                       |                                                                     |                              |  |
| 38                                 |                                       | Zde vložte ekvivalent všech nák                                     | rladů ktoré                  |  |
| Přepočítat                         |                                       | jsou nezbytné k řádnému provoz<br>pojištění zásilek, náklady na úče | zování vozu,<br>itnictví atd |  |
| Zpět do vozového parku             |                                       |                                                                     |                              |  |

Zde je možnost si náklady ověřit na aktuální trase a rovnou je zde možnost nacenit zakázku pro zákazníky Toto jsou přibližné náklady na jeden ujetý km, čím přesnější částky jednotlivých nákladů zadáte, tím přesnější je tento výsledek

#### Výsledek kalkulace na 1km

| Měsíční    | Náklady na      | Životnost  | Měsíční     | Náklady za         | Měsíční mzda | Ostatní náklady | Náklady na    | Celkový náklad | Náklad  |
|------------|-----------------|------------|-------------|--------------------|--------------|-----------------|---------------|----------------|---------|
| amortizace | pneumatiky      | vozu       | nájezd auta | servis             | řidiče       | za měsíc        | pohonné hmoty | za měsíc       | na 1 km |
| 4 500 Kč   | 12 000 Kč / rok | 500 000 km | 5 000 km    | 20 000 Kč /<br>rok | 40 000 Kč    | 3 000 Kč        | 13 300 Kč     | 63 467 Kč      | 13 Kč   |

### Výpočet vzdálenosti

| Odkud                         | Kam                     | Náklady na tuto trasu                                                                                                    | Připočítat marži v %                                    | Konečná cena zákazník        |  |
|-------------------------------|-------------------------|----------------------------------------------------------------------------------------------------|---------------------------------------------------------|------------------------------|--|
| Korunní, Vinohrady, Česko     | Pražská, Liberec, Česko | 1430.00 Kč                                                                                                    | 30%                                                     | 1859.00 Kč                   |  |
| <u>+ Přidat průjezdní bod</u> | Čes sestu (stin)        | <b>Náklady zahrnují:</b> opotřeber<br>ostatní náklady jako jsou osta                                                                                                | ní vozu, pononné hmoty, nákl<br>atní mzdové náklady atd | ady na servis, mzdu řidiče + |  |
| 110                           | 76 min.                 | Náklady nezahrnují: cestu na místo nakládky a cestu zpět z místa vykládky na de<br>Čas je kalkulovaný dle Google maps a může se lišit dle aktuální dopravní situace |                                                         |                              |  |
| <u>Zobrazit trasu na mapě</u> |                         |                                                                                                    |                                                         |                              |  |
| <u>Zpět do vozového parku</u> |                         |                                                                                                    |                                                         |                              |  |
|                               |                         | Marži k<br>dopravce                                                                                                    | aždé zakázky si určuje<br>, výše marže lze samo         | vždy<br>zřejmě               |  |

libovolně měnit